## SERVIZIO MENSA Ricarica Junior CARD

Una volta effettuato l'accesso alla piattaforma **Planet School** posizionarsi con il mouse su **Pagament**i e poi su **Ricarica OnLine** 

| = PlanetSchool      |                                               | * 🔺               |
|---------------------|-----------------------------------------------|-------------------|
|                     | Modifica dati utente                          |                   |
|                     | NOME UTENTE: Genitore3 PASSWORD:              | Genitore di Test  |
| 1 Home              | Lasciare vuoto per non modificare la password |                   |
| Servizi             | > panlo@nmietti jt                            | paolo@proietti.it |
| Pagamenti           | Prospetto pagamenti                           |                   |
| Documenti           | > 3 Prospetto ruoli                           |                   |
| 🔆 Gestione          | 1. Ricarica online                            |                   |
| Contatti            | Storico pagamenti online                      |                   |
| f Info              |                                               |                   |
| LogOut              |                                               |                   |
| S Iscrizione online |                                               |                   |

### Selezionare **Servizio**, **Studente e importo** da ricaricare, cliccare infine su **Aggiungi**.

|                                                                                                    |                                                                                                    | RICARICA ONLINE                 |         |             |          |  |  |  |
|----------------------------------------------------------------------------------------------------|----------------------------------------------------------------------------------------------------|---------------------------------|---------|-------------|----------|--|--|--|
| Selezionare il servizio e lo studente, quindi inserire l'importo da ricaricare e cliccare su "Aggiungi".<br>Terminato l'inserimento cliccare su "Paga", verrete reinderizzati sulla pagina di pagamento sicura della banca per pagare con carta di credito.<br>E' possibile inserire un importo max di € 150 |                                                                                                    |                                 |         |             |          |  |  |  |
| SERVIZIO:                                                                                                    | Refezione                                                                                                    | STUDENTE: ALUNNO TEST           |         |             | *        |  |  |  |
| MPO TO:                                                                                                    |                                                                                                    |                                 |         |             | 1,00€    |  |  |  |
| _ Sbloc                                                                                                    | ca limite ricarica                                                                                                    |                                 |         | _           | AGGIUNGI |  |  |  |
| Attenzion<br>Sono pres<br>Prima di e                                                                                                    | e!!!<br>enti pagamenti in attesa di risposta.<br>ffettuare un altro pagamento assicurarsi che l'importo non sia già stato : | addebitatol (Storico pagamenti) |         |             |          |  |  |  |
|                                                                                                    | Nominativo                                                                                                    |                                 | Importo | Commissione | Totale   |  |  |  |
|                                                                                                    |                                                                                                    | No data to display              |         |             |          |  |  |  |
|                                                                                                    |                                                                                                    |                                 | 0,00€   | 0,00 €      |          |  |  |  |
|                                                                                                    |                                                                                                    |                                 |         |             |          |  |  |  |
|                                                                                                    |                                                                                                    |                                 |         |             | SVUOTA   |  |  |  |

Nel prospetto comparirà ora la riga della ricarica aggiunta in precedenza.

È possibile concludere la ricarica selezionando il **Metodo di pagamento** e cliccando su **Paga. NOTA:** Se previsto dalla modalità di pagamento scelta, sarà consentito inserire un'altra riga per un ulteriore studente (ripetendo il passo precedente).

|                                            |                                                                                                    | RICARICA ONLINE                                           |         |             |          |
|--------------------------------------------|----------------------------------------------------------------------------------------------------|-----------------------------------------------------------|---------|-------------|----------|
| Selezionare<br>Terminato I<br>E' possibile | i il servizio e lo studente, quindi inserire l'importo da ricaricare e cliccare su 'Aggiu<br>il inserimento cliccare su 'Paga', verrete reinderizzati sulla pagina di pagamento sic<br>inserire un importo max di € 150 | ngi".<br>ura della banca per pagare con carta di credito. |         |             |          |
| ERVIZIO:                                   | Refezione                                                                                                    | ▼ STUDENTE: ALUNNO TEST                                   |         |             |          |
| PORTO:                                     |                                                                                                    |                                                           |         |             | 1,00     |
| Sblocca                                    | limite ricarica                                                                                                    |                                                           |         |             | AGGIUNGI |
| ono presen<br>rima di effe                 | ,<br>ti pagamenti in attesa di risposta.<br>tituare un altro pagamento assicurarsi che l'importo non sia già stato addebitato!<br>ominativo                                                                             | (Storico pagamenti)                                       | Importo | Commissione | Totale   |
| × A                                        | LUNNO TEST (0000181839)                                                                                                    |                                                           | 1,00 €  | 0,00 €      | 1,00     |
|                                            |                                                                                                    |                                                           | 1.00 €  | 0,00 €      | 1.00     |
|                                            |                                                                                                    |                                                           |         |             | 1,00     |
|                                            |                                                                                                    |                                                           |         |             | SVUOTA   |

NB Il destinatario dell'avviso sarà quello indicato in fase di iscrizioni online ed in caso di iscrizioni effettuate manualmente sarà l'anagrafica dello studente – salvo rettifiche dell'amministrazione.

| SELEZIONA LA MODALITÀ DI PAGAMENTO                  |
|-----------------------------------------------------|
| Cliccare su Scarica Avviso per scaricare l'avviso.  |
| SCARICA AVVISO                                      |
| Cliccare su Paga Avviso per il pagamento immediato. |
| PAGA AVVISO                                         |
|                                                     |
|                                                     |

Per il pagamento quindi si potrà procedere in due modi:

1. Con il click di **Scarica Avviso** sarà scaricato un documento da poter consegnare all'esercente convenzionato che proseguirà con la funzione di pagamento, il modulo è simile al seguente:

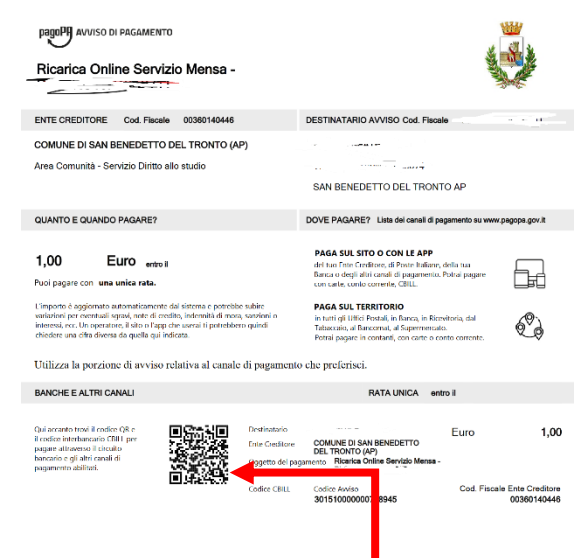

il modulo può essere salvato sul telefono (se le operazioni precedenti sono state fatte con il dispositivo) o stampato. Basta quindi recarsi in banca (nelle filiali aderenti o presso gli sportelli atm abilitati), ufficio postale, negli esercenti in convenzionati che espongono il logo pagoPa (tabaccherie, supermercati, ricevitorie, edicole, bar...) e mostrare il documento.

### Per il pagamento è anche possibile utilizzare l'App IO (scaricabile da App Store e Play Store)

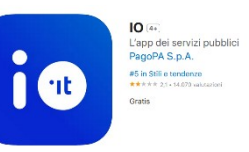

dopo la registrazione, dalla sezione Pagamenti tappando sul tasto **Paga un avviso** sarà possibile inquadrare il <u>QRCODE</u> per procedere al pagamento

 Click su Paga Avviso, per pagare immediatamente, sarete trasferiti sul portale di Marche Payment per proseguire con il pagamento, occorrerà registrarsi o autenticarsi nel caso si abbiano già le credenziali

Comparirà una pagina come la seguente:

Home / Pagamento OnLine / MENSA SCOLASTICA

# Pagamenti online

Producted all SCOLL PICENO pagamento a favore dell'ente: Comune di San Benedetto del Tronto Per il servizie: MENSA SCOLASTICA Campi con l'asterisco (\*) sono obbligatori Intestato a: Comune di San Benedetto del Tronto N\* Bellettino\* Stoto00000758945 I dati con asterisco (\*) sono obbligatori

Cliccate sul tasto Avanti per procedere a pagamento, verrete portati sulla schermata seguente

### Pagamenti online

| Provincia di ASCOLI PICENO pagamento a favore dell'ente:<br>Comune di San Benedetto del Tronto<br>Per il servizio:<br>MENSA SCOLASTICA<br>I campi con l'asterisco (°) sono obbligatori<br>Riepilogo dati pagamento |                             |         |                     |
|----------------------------------------------------------------------------------------------------|-----------------------------|---------|---------------------|
|                                                                                                    |                             |         | di Euro             |
|                                                                                                    |                             |         | 1 , 00              |
| intestato a:                                                                                                    |                             |         |                     |
| Comune di San Benedetto del Tronto                                                                                                    |                             |         |                     |
|                                                                                                    | N° Pollettine               |         |                     |
| Data Scadenza                                                                                                    | 30151000000758945           |         |                     |
| Eseguito da                                                                                                    |                             |         |                     |
| Denominazione                                                                                                    | Codice Fiscale contribuente |         |                     |
|                                                                                                    |                             |         |                     |
| 16 e 112                                                                                                    | Città                       |         |                     |
| via e N                                                                                                    | SAN BENEDETTO DEL TR        | ONTO AP |                     |
| 11 December 2                                                                                                    | 0                           |         |                     |
| N Documento                                                                                                    | 2023                        |         | N° Rata             |
|                                                                                                    |                             |         |                     |
|                                                                                                    | Indietro                    | Stampa  | Aggiungi a Carrello |

Cliccate su Aggiungi al Carrello, quindi sulla schermata successiva cliccate su Avanti, inserite la **Mail** per la risposta e nei dati aggiuntivi i riferimenti della persona alla quale sarà intestato il pagamento per i fini fiscali quindi cliccate su Avanti, sarete condotti sulla pagina di PagoPA alla quale dovrete fare accesso con lo SPID

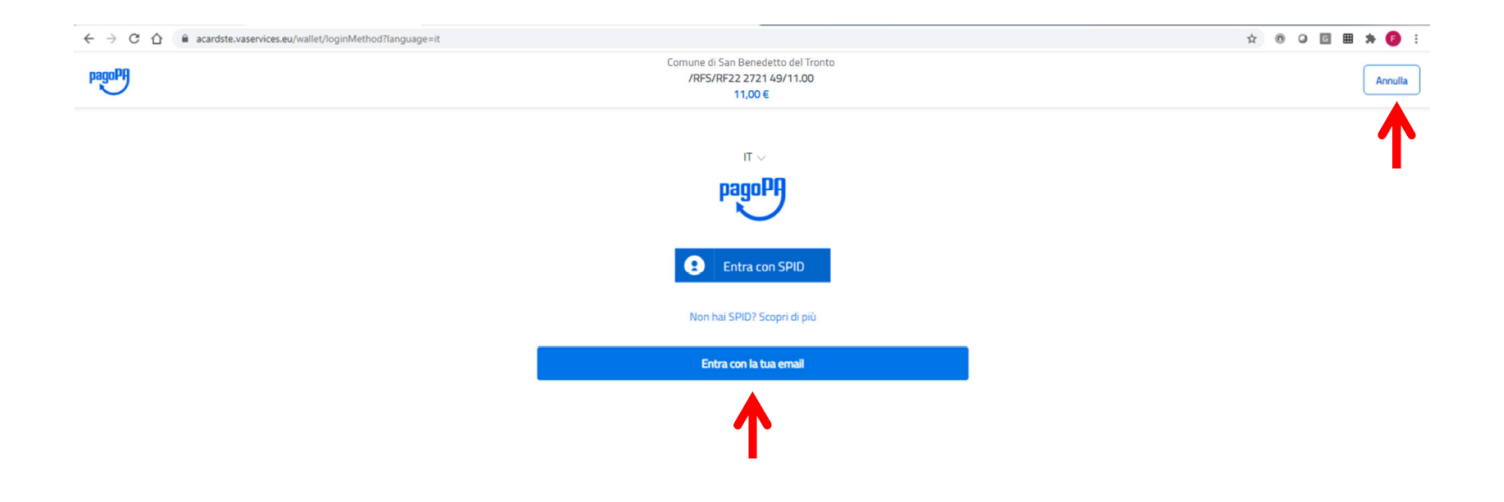

L'utente deve accettare l'informativa sul trattamento dei dati personali

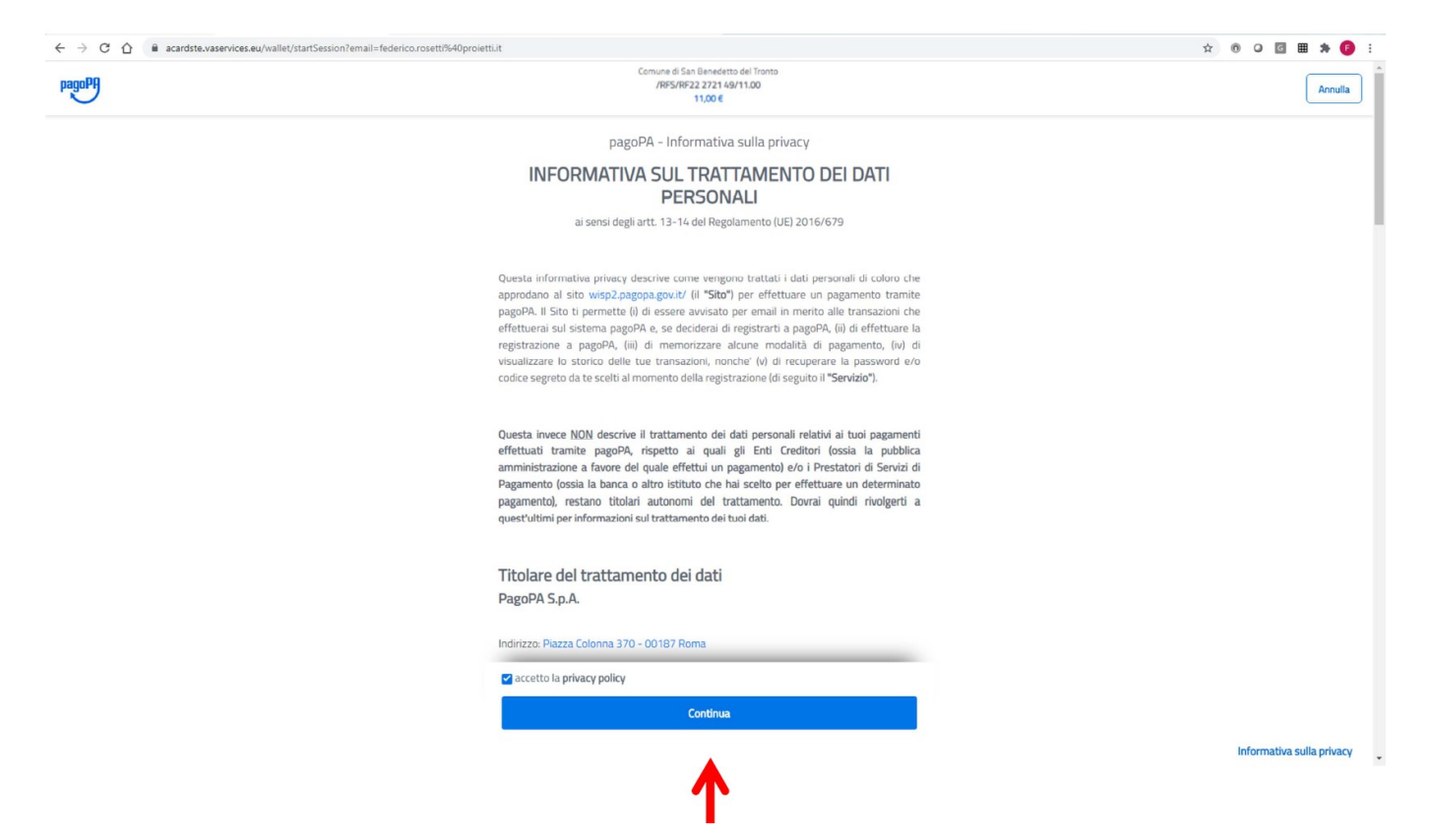

L'utente può scegliere con quale strumento effettuare il pagamento, tipicamente Carta di credito/debito

| agoph                                                           | Comune di San Benedetto del Tronto<br>/RFS/RF22.2721.49/11.00<br>11.00 € |      |
|-----------------------------------------------------------------|--------------------------------------------------------------------------|------|
|                                                                 |                                                                          |      |
|                                                                 |                                                                          |      |
|                                                                 |                                                                          |      |
|                                                                 | Come vuoi pagare?                                                        |      |
|                                                                 | Carta di credito/debito                                                  |      |
|                                                                 |                                                                          |      |
|                                                                 | Altri metodi di pagamento                                                |      |
|                                                                 |                                                                          |      |
|                                                                 |                                                                          |      |
|                                                                 |                                                                          |      |
|                                                                 |                                                                          |      |
| z//acardste.vaservices.eu/wallet/psp?pspType=BANK_ACCOUNT&mod=1 |                                                                          | Infi |

Inserire i dati richiesti e cliccare su Continua

| ← → C ☆ 🔒 acardste.vaservices.eu/wallet/cc |                                                                           | x 0 0 🖩 🗯 🧐 |
|--------------------------------------------|---------------------------------------------------------------------------|-------------|
| PagoPA                                     | Comune 45 Ean Devedicito del Tromo<br>/#P5/#P52 2721 45/11.00<br>11.000 E | Annul       |
|                                            |                                                                           |             |
|                                            |                                                                           |             |
|                                            |                                                                           |             |
|                                            | pagoPA accetta queste carte di credito/debito                             |             |
|                                            |                                                                           |             |
|                                            | nome e cognome                                                            |             |
|                                            | nome e cognome                                                            |             |
|                                            | 0000 0000 0000 0000                                                       |             |
|                                            | numero della carta di credito                                             |             |
|                                            | mm / AA 🗘 CVC                                                             |             |
|                                            | scadenza (mm/aa) codice di verifica                                       |             |
|                                            |                                                                           |             |
|                                            | Continua                                                                  |             |
|                                            | <b>∧</b>                                                                  |             |
|                                            |                                                                           |             |
|                                            |                                                                           |             |

L'utente viene indirizzato a una pagina di conferma nella quale deve confermare l'effettivo pagamento

Informativa sulla privacy

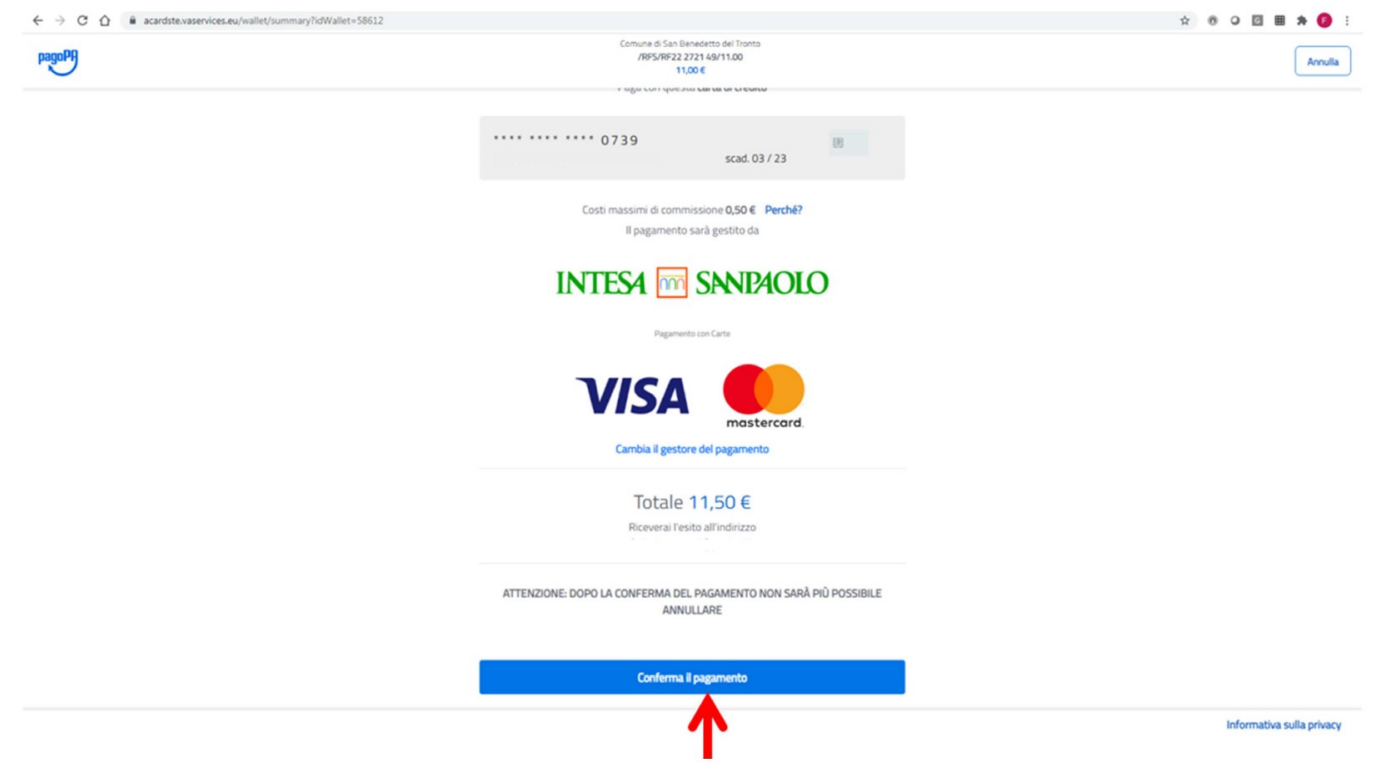

Dopo qualche attimo di attesa, si avrà la risposta sull'esito del pagamento. In ogni caso, cliccandi su Chiudi,

l'utente viene reindirizzato alla pagina di esito dell'intermediario tecnologico MPay

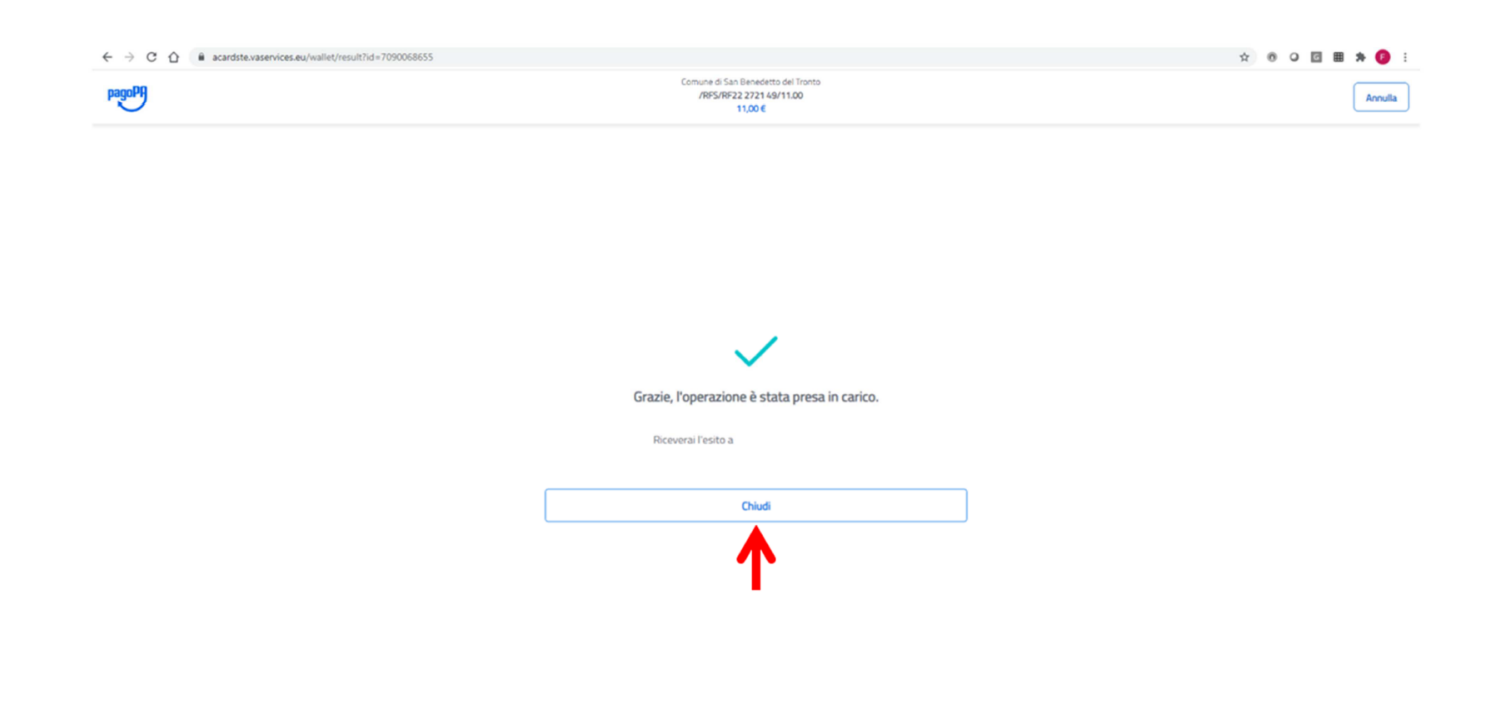

I tempi di risposta dal nodo dei pagamenti pagoPA verso MPay sono variabili e possono essere anche consistenti.

L'utente viene reinidrizzato a MPay e deve cliccare su Torna al Servizio per essere reindirzzato su Planet School.

Informativa sulla privacy

Se nel frattempo la risposta di esito positivo è arrivata, l'utente viene reindirizzato su Planet School alla pagina di Pagamento con esito positivo e la transazione risulterà nello stato Pagata. Se la risposta non è ancora arrivata, l'utente viene reindirizzato alla pagina di Presa in carico e la transazione risulterà nello stato Attesa.

| = PlanetSchool                                                                                                    | * | - |
|----------------------------------------------------------------------------------------------------|---|---|
| Pagamento avvenuto con successo.<br>Grazie per aver effettuato il pagamento. La transazione è in attesa di conferma riceverà una email con l'esito della transazione.<br>Clicca su OK per tornare sul Planet School. |   |   |
| ок<br>А                                                                                                    |   |   |
| Τ                                                                                                    |   |   |
|                                                                                                    |   |   |
|                                                                                                    |   |   |
|                                                                                                    |   |   |
|                                                                                                    |   |   |
|                                                                                                    |   |   |
|                                                                                                    |   |   |
|                                                                                                    |   |   |
| Protetti Tach of Privacy policy                                                                                                    |   |   |

Cliccando su OK si torna al carrello del Planet School

### Cliccando su OK si torna al carrello del Planet School

| = 1                       | Plane                                   | tSchool                                                                                                    |   |           |  |  |  |  |  |         |             | ٠      | -     |
|---------------------------|-----------------------------------------|----------------------------------------------------------------------------------------------------|---|-----------|--|--|--|--|--|---------|-------------|--------|-------|
| Ricaric                   | a onlin                                 |                                                                                                    |   |           |  |  |  |  |  |         |             |        |       |
| Selez<br>Termi<br>E' pos  | ionare il<br>inato l'ins<br>ssibile ins | ervizio e lo studente, quindi inserire l'importo da ricaricare e cliccare su "Aggiungi".<br>rrimento cliccare su "Paga", verreto renderizzati sulla pagina di pagamento sicura della banca per pagare con carta di credito.<br>reire un importo masi di E 150 |   |           |  |  |  |  |  |         |             |        |       |
| SERVIZ                    | 10:                                     | Refezione                                                                                                    | * | STUDENTE: |  |  |  |  |  |         |             |        | *     |
| IMPOR                     | то: [                                   |                                                                                                    |   |           |  |  |  |  |  |         |             | 0      | ,00 € |
| Sb                        | locca lim                               | te ricarica                                                                                                    |   |           |  |  |  |  |  |         |             | AGGIUN | GI    |
| Attenz<br>Sono p<br>Prima | tione!!!<br>presenti p<br>di effettu    | agamenti in attess di risposta.<br>are un altro pagamento assicurarsi che l'importo non sia già stato addebitatol ( <u>Storico nagamenti)</u>                                                                                                    |   |           |  |  |  |  |  |         |             |        |       |
|                           | Nom                                     | nativo                                                                                                    |   |           |  |  |  |  |  | Importo | Commissione | Total  | e     |
|                           | No data to display                      |                                                                                                    |   |           |  |  |  |  |  |         |             |        |       |
|                           |                                         |                                                                                                    |   |           |  |  |  |  |  | 0,00 €  | 0,00 €      |        |       |
| * Verrà                   | applicati                               | una commissione all'importo                                                                                                    |   |           |  |  |  |  |  |         |             | SVUOT  | Α     |
| PAGA (                    | ON:*                                    |                                                                                                    | ٠ |           |  |  |  |  |  |         |             | PAGA   |       |
|                           |                                         |                                                                                                    |   |           |  |  |  |  |  |         |             |        |       |
|                           |                                         |                                                                                                    |   |           |  |  |  |  |  |         |             |        |       |
|                           |                                         |                                                                                                    |   |           |  |  |  |  |  |         |             |        |       |

Proietti Tech srl Privacy policy